## 

## ENERGIELEVEREN.NL

Om het energienetwerk in Nederland inzichtelijk te houden voor alle netwerkbeheerders, bestaat de website <u>www.energieleveren.nl</u>. Hierop worden alle nieuwe zonnepanelensystemen aangemeld, zodat de netwerkbeheerder in uw regio kan controleren of uw energiemeter geschikt is voor het terugleveren van zonnestroom. Daarnaast krijgt de netwerkbeheerder op deze manier inzicht in hoeveel zonnestroominstallaties er in een bepaald gebied zijn en hoeveel energie deze opwekken.

Tot voor kort was het voor installateurs van zonnepanelen mogelijk om deze aanmelding namens klanten te doen. Zo verzorgde EnergieWonen meestal de aanmelding op <u>www.energieleveren.nl</u> voor haar klanten. Hier merkte u als klant niets van, buiten dat de netwerkbeheerder contact met u zocht om uw energiemeter te komen vervangen voor een exemplaar dat geschikt is voor het terugleveren van elektriciteit.

Inmiddels is het echter niet meer mogelijk voor ons als installateur om u deze aanmelding uit handen te nemen. Om u toch te kunnen begeleiden, vindt u in deze handleiding instructies om de aanmelding zelf in orde te maken.

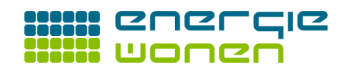

## Handleiding

Ga naar <u>www.energieleveren.nl</u> Klik op "Ga verder"

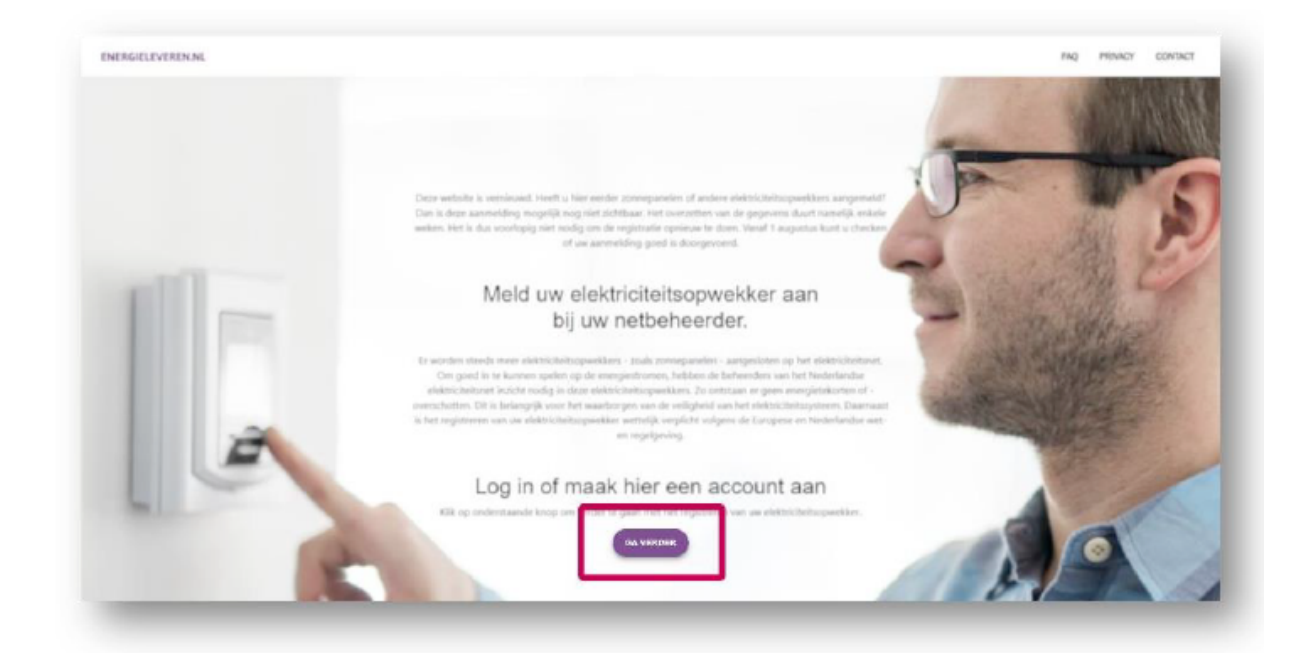

U komt vervolgens op de inlogpagina. Indien u reeds een account heeft aangemaakt in het nieuwe systeem, kunt u hier inloggen. Voor een nieuwe gebruiker, drukt u op "Nog geen account?".

| Inloggen<br>On inte legen vert uiter we | maladics on wachly conduc |             |                   |   |  |
|-----------------------------------------|---------------------------|-------------|-------------------|---|--|
| à maiadre                               |                           | libroransed |                   |   |  |
| WASHINGORD VC                           | ISCEEN? KLIK HIER.        | LOS M       | NOG GEEN ADDOUNT? |   |  |
|                                         |                           |             |                   | _ |  |

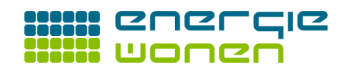

Vervolgens kunt u een nieuw account aanmaken. Vul hier uw persoonlijke gegevens én uw persoonlijke e-mailadres in. Druk vervolgens op "Maak account aan".

| Nel endezenende gegevenen en | ten account aan trimaken.       |                              |   |                        |
|------------------------------|---------------------------------|------------------------------|---|------------------------|
| (sourcestaria)               | Tratonioegicii (optimost)       | Antomoper                    |   |                        |
| Emailadres                   | Maak een nieuw waufibriourd awn | He had het nieuwe washtmaard |   | -566-A - 18-18 - 18-18 |
|                              | INVERSION AND                   |                              |   |                        |
|                              |                                 |                              | - |                        |
|                              |                                 |                              |   |                        |

Indien u in de voorgaande stap succesvol een account heeft aangemaakt, zult u op de volgende pagina terecht komen. U heeft nu in de mailbox van het door u opgegeven e-mailadres een bericht ontvangen van www.energieleveren.nl. Deze e-mail kan even op zich laten wachten, maar als u na enkele minuten nog geen mail ontvangen heeft, controleert u dan ook de spamfolder.

Druk in de e-mail op de knop om uw e-mailadres te bevestigen.

| Chrief and domain is subjective a dampy interactive Remon instances annuage success and is so and instances lask. Holk op do lark on six is malabases to verticition. Let up op Remon instances annuage success and is so and instances lask. Holk op do lark on six is malabases to verticition. Let up op                         |  |
|----------------------------------------------------------------------------------------------------|--|
| Deventig en redistratie door op de liek in de ernel te kâkken.<br>Geen ernoll ontwegen? Clieck des eerst of dwe is de spanitios van we ernall twecht is gekareen.<br>Als dat niek tet geval is, meen dan contact op met de aetbehoerder.<br>Als u daze mail geventeoerd heaft is een andere trovver <u>Rob bas</u> on door is gear. |  |
|                                                                                                    |  |

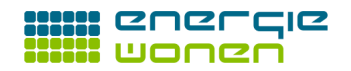

Vervolgens gaat u terug naar de loginpagina en voert u de zojuist aangemaakte accountdetails in. Druk vervolgens op "Log In".

| Inloggen<br>Om in te toggen voert a tier vie emailedres en weddscopt in |    |
|-------------------------------------------------------------------------|----|
| E-mailwithen Histochangent                                              | P/ |
| VINCENT WICHES VESSE BENY RE IN HIS RE LOUIS MARK                       |    |
|                                                                         |    |

Nu u bent ingelogd, gaat u uw nieuwe installatie daadwerkelijk aanmelden bij de netwerkbeheerder. Vul op onderstaande pagina uw postcode en huisnummer in. U kunt een telefoonnummer toevoegen, al is dat niet verplicht.

Gaat het om een nieuwbouwwoning? Vinkt u dan het vakje aan voor "Heeft uw aansluiting geen adres?".

Wanneer u alles heeft ingevuld, drukt u op volgende.

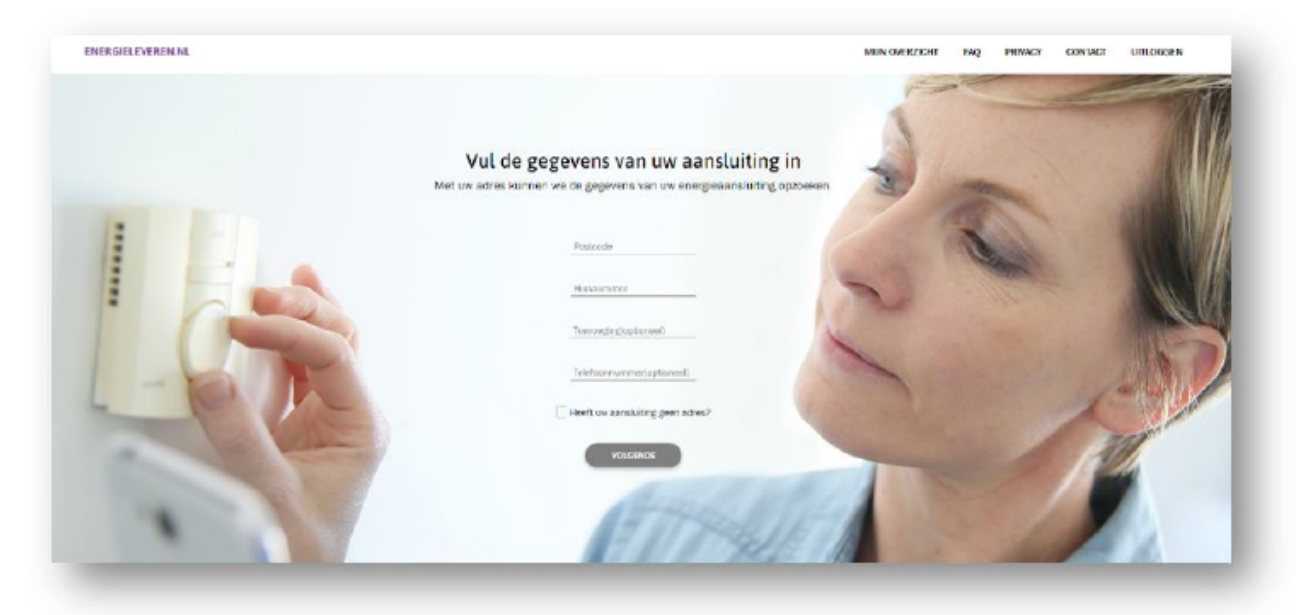

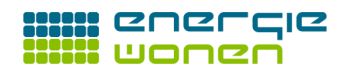

Op de volgende pagina wordt u gevraagd om de laatste zes cijfers van uw elektriciteitsmeter in te vullen. De betreffende code vindt u onder de streepjescode aan de voorzijde van uw elektriciteitsmeter. Door op de link te klikken "Waar vind ik mijn meternummer?" krijgt u enkele voorbeelden te zien om uw meternummer te kunnen achterhalen.

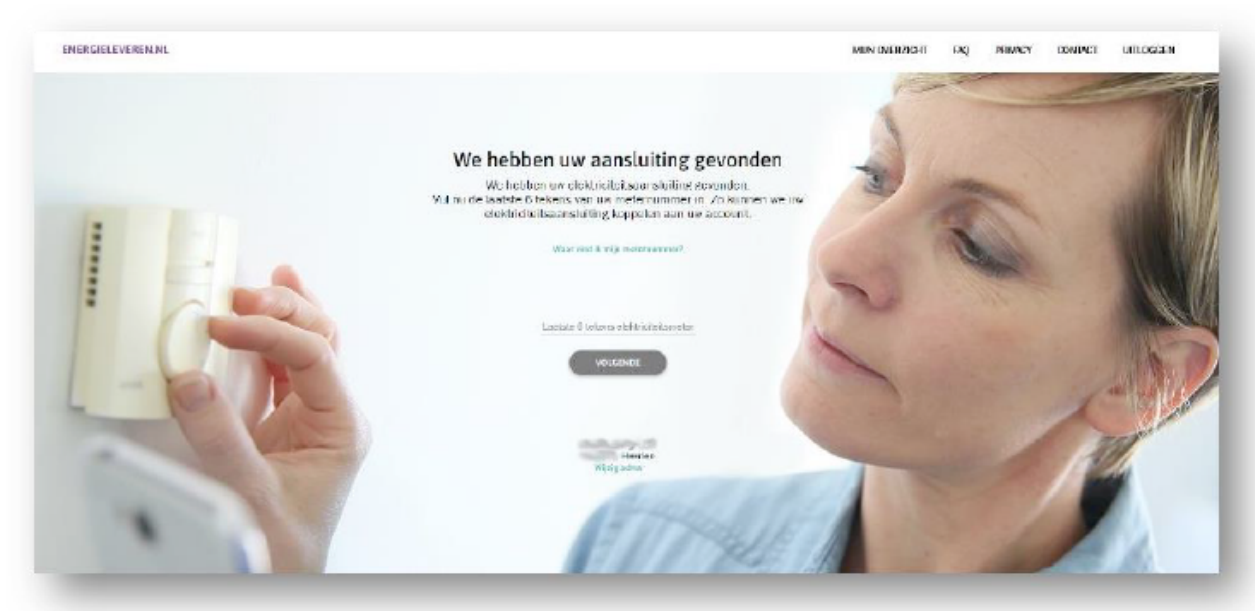

Heeft u de laatste zes cijfers ingevuld? Drukt u dan op "Volgende".

Er zal nu een controle plaatsvinden bij uw netwerkbeheerder, om te bepalen of het meternummer daadwerkelijk overeenkomt met uw postcode. U kunt hier op "volgende" drukken.

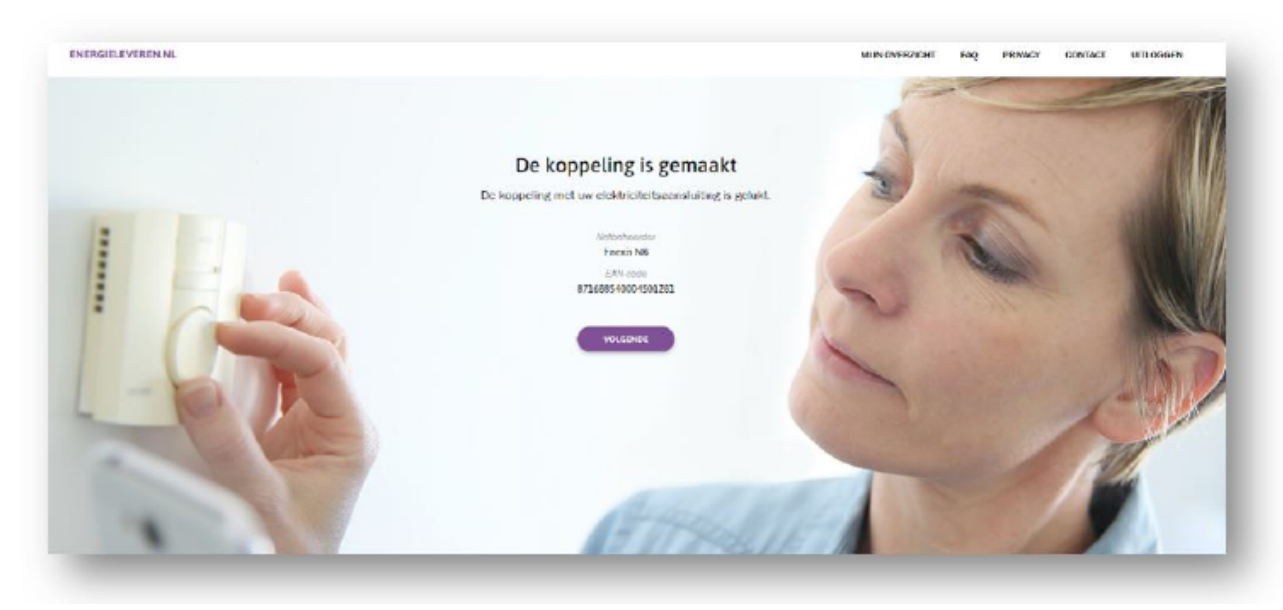

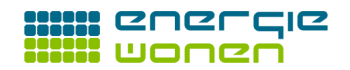

De volgende vraag spreekt voor zich. U bent immers bezig met het aanmelden van uw eigen zonnestroomcentrale! Drukt u dus op "Zonnepanelen".

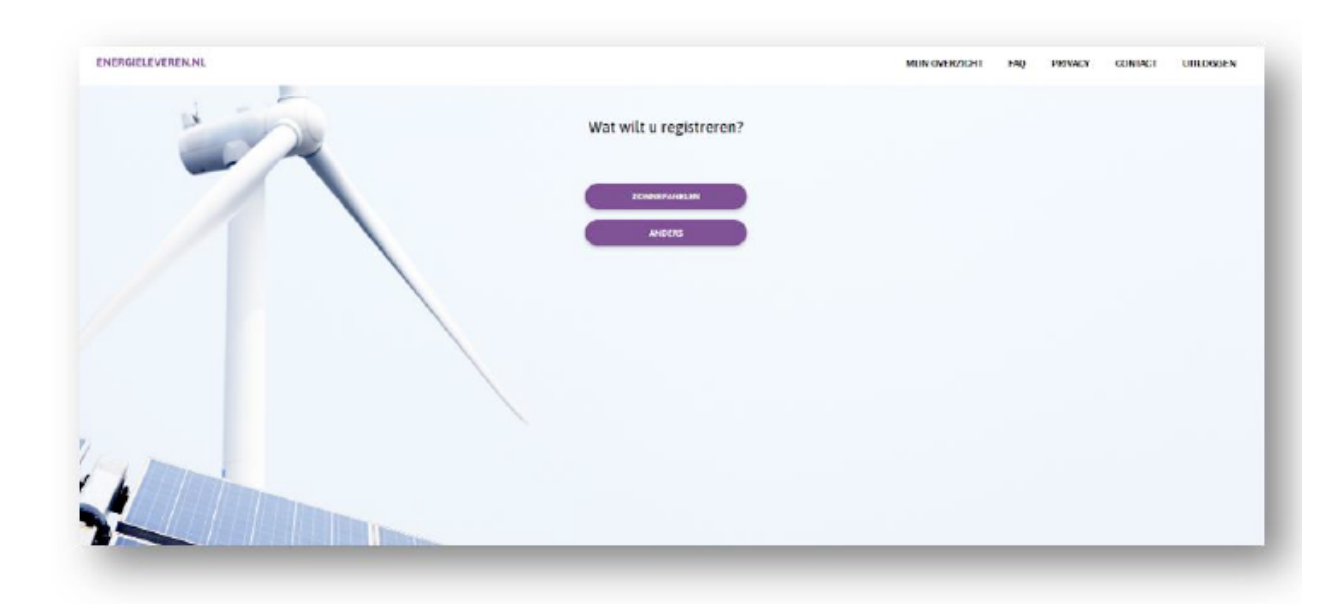

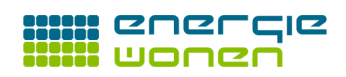

Op de volgende pagina wordt het technisch. Hier wordt u gevraagd om het vermogen van de omvormer in kW in te vullen. Heeft u bij ons een zonnepanelensysteem gekocht met een Goodwe of SolarEdge omvormer? Dan is het vermogen eenvoudig te achterhalen. De typenaam van de omvormer verraadt het vermogen namelijk. Voor een SolarEdge HD 3680 vult u "3.68" in. Voor een Goodwe 4000 vult u "4" in.

Heeft u echter gekozen voor de micro-omvormers van Enphase? In dat geval vraagt het invullen van het omvormervermogen om een kleine rekensom. Heeft u bijvoorbeeld een Enphase iQ7+, dan levert deze maximaal 295 Watt. In uw offerte kunt u terugvinden welk type Enphase micro-omvormer EnergieWonen u heeft aangeboden. Vermenigvuldig vervolgens het genoemde vermogen met het aantal panelen. Zo komt u aan het omvormervermogen bij Enphase microomvormers.

Voorbeeld: U heeft 10 panelen gekocht met iQ7+ micro-omvormers. Het totale omvormer vermogen komt dan uit op 10 × 295W = 2950 Watt. U vult in dat geval "2.95" in.

Het aantal zonnepanelen dat wij bij u zullen installeren, vindt u terug in uw offerte, net als het vermogen per zonnepaneel. Wij duiden onze panelen telkens aan met het paneelvermogen. Heeft u gekozen voor ons "Comfort paneel", dan is er sprake van een zwart paneel met een vermogen van 325Wp. Vult u hier dus 325 in. De pagina zal vervolgens een systeemvermogen uitrekenen.

Het volgende invulveld heeft betrekking op uw omvormer zelf. De merken omvormers die u bij EnergieWonen heeft kunnen aanschaffen zijn Goodwe, SolarEdge, of Enphase. In uw offerte kunt u vinden welk merk omvormer EnergieWonen u heeft aangeboden.

Het type van de omvormer staat ook vermeld in de offerte. Het gaat hier dan bijvoorbeeld om Goodwe **GW3000D-NS** of de SolarEdge **SE3000** of de Enphase **iQ7+**.

In het menu onder "Aanwezigheid elektriciteitsopslag" kunt u "Niet aanwezig" aanvinken wanneer u niet beschikt over een accu opslagsysteem. Dit is bij de meeste installaties niet aanwezig. Beschikt u wel over een accu opslagsysteem, vinkt u dan "Aanwezig" aan.

Als "datum in bedrijfname" kiest u ofwel de met u afgesproken montagedatum, of een datum enkele weken in het vooruit, zodat de netwerkbeheerder ruim de tijd heeft om uw de elektriciteitsmeter te controleren en eventueel te komen vervangen.

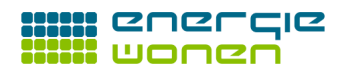

| ENERGELEVEREN.NL |                                                                                                    |                        | MUN OVERZICHT | FAQ | PRIVACY | CONTRACT | UTLOGGEN |
|------------------|----------------------------------------------------------------------------------------------------|------------------------|---------------|-----|---------|----------|----------|
| 100              | Uw zonnepanelen registreren                                                                                                    |                        |               |     |         |          |          |
| -                | Vermagers preventer in kiloWard (kW)                                                                                                    | 0                      |               |     |         |          |          |
|                  | Aastal zummpeneles                                                                                                    | 0                      |               |     |         |          |          |
|                  | Vernogen per pomepereel ir Watpoek (Np)                                                                                                    | 0                      |               |     |         |          |          |
|                  | Total carriedor receptorian (*2009 al. 201)                                                                                                    | 0                      |               |     |         |          |          |
|                  | Merik or wormer                                                                                                    | 0                      |               |     |         |          |          |
|                  | Type orthogram                                                                                                    | 0                      |               |     |         |          |          |
|                  | Ausworghout cloid south brogolog                                                                                                    | 0                      |               |     |         |          |          |
|                  | Cotum intedriginame                                                                                                    | 0                      |               |     |         |          |          |
|                  | De informatie avon un zoonsponeller en onniverner daar<br>de handlichtig of glich Extreme Kant is des gewonnen<br>under, neven des contrates gewonnen die hantballow of<br>policitation des onterfaces gewonnen end.<br>Neutrichtige gewonnen end. | t én<br>lient<br>réfor |               |     |         |          |          |

Indien u alles juist heeft ingevuld, ziet de pagina er ongeveer zo uit.

| IERGIELEVEREN.ML |                                                                                                    |                                                         | MUN OVERZICHT | ENQ PRIVAC | CONTACT | UTLOGGEN |
|------------------|----------------------------------------------------------------------------------------------------|---------------------------------------------------------|---------------|------------|---------|----------|
| 1.               | Uw zonnepanelen regi                                                                                                    | streren                                                 |               |            |         |          |
| -                | intercepts account in skipling para<br>2.2                                                                                                    | 0                                                       |               |            |         |          |
|                  | Aerial concentration<br>8                                                                                                    | 0                                                       |               |            |         |          |
|                  | Internation per normagnetati in titulgiani (ing<br>830                                                                                                    | 0                                                       |               |            |         |          |
|                  | Later terrogie comparate a Califord (4)<br>2880                                                                                                    | 0                                                       |               |            |         |          |
|                  | Solart.dee                                                                                                    | 0                                                       |               |            |         |          |
|                  | Specializer<br>SE2200                                                                                                    | 0                                                       |               |            |         |          |
|                  | An example a consideration of the Annual Annual Annua | . 0                                                     |               |            |         |          |
| 6 Matheman       | Datum Integriftware<br>05-08-2620                                                                                                    | 0                                                       |               |            |         |          |
|                  | De internable over viv terneparelise en o                                                                                                    | myowner shaat in                                        |               |            |         |          |
|                  | de tendenting gif op de fectuer. Muni ti de<br>unden, noem dan sondert dan prind bei<br>gydoorteeld de Yet. De klasternerver van<br>beeft deze gegevena niet                                                                                                    | an gregnom is met<br>rotaliatour of<br>the metbeheerder |               |            |         |          |
|                  | Analyten Vola                                                                                                    | INDE                                                    |               |            |         |          |

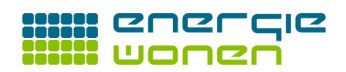

U krijgt nog een overzicht van de door u ingevulde gegevens. Controleer deze goed en vinkt u vervolgens het vakje aan voor "Ik verklaar het bovenstaande naar waarheid te hebben ingevuld".

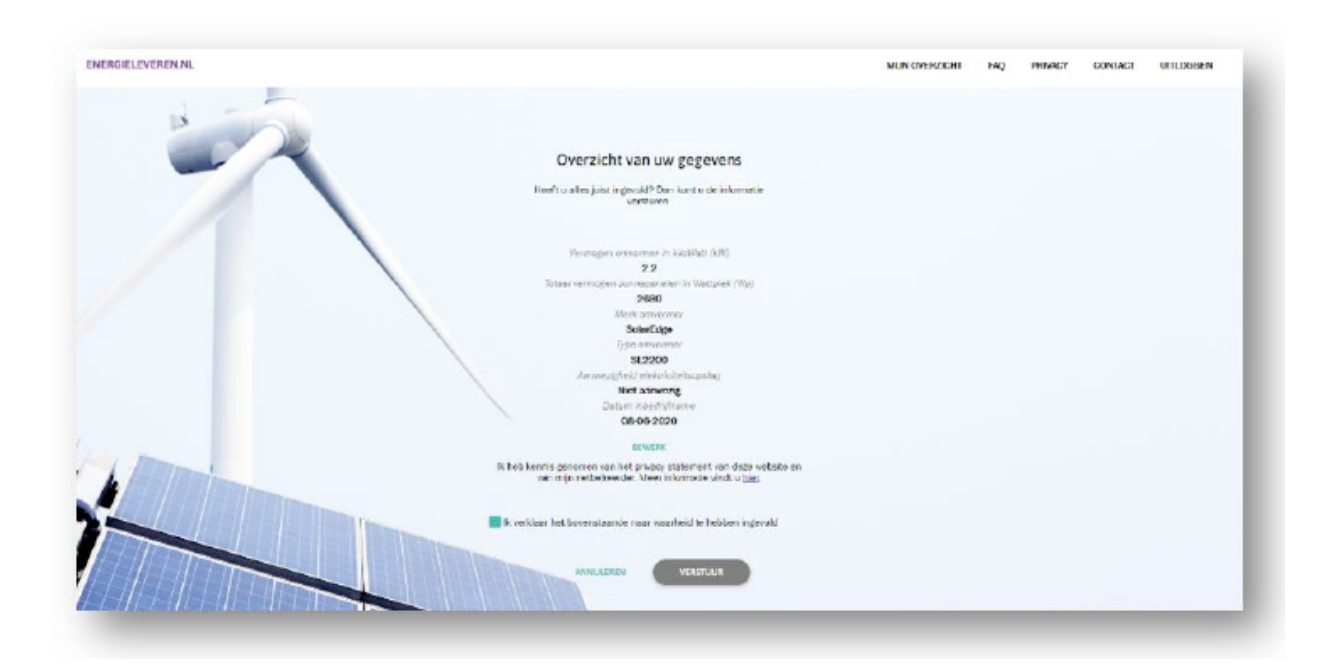

Drukt u vervolgens op "Verstuur".

Uw registratie is nu voltooid. U kunt doorgaan naar uw persoonlijke pagina door te drukken op "Bekijk registratie".

| ENERGIELEVEREN.NL |                                                                                                    | MUN OVER20CHT | FINQ | PRIMICY | CONTACT | UTLOGGEN |
|-------------------|----------------------------------------------------------------------------------------------------|---------------|------|---------|---------|----------|
|                   | Uw registratie is voltooid<br>Tiank van de annehidig van de collatistictespecifier Het<br>registration is genit.<br>Indien a nog wages hert kan kan v oordaat opreven met<br>an indienteerdee |               |      |         |         |          |
|                   | DEBUCK RECORD.C.E                                                                                                    |               |      |         |         |          |
| 1                 |                                                                                                    |               |      |         |         |          |
|                   |                                                                                                    |               |      |         |         |          |

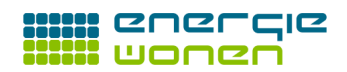

U komt dan op uw persoonlijke pagina, waar de net aangemelde installatie zichtbaar is.

Mocht u in de toekomst meer zonnepanelen gaan plaatsen, of uw elektriciteitssysteem uitbreiden met een accu, kunt u op "Nieuwe toevoegen" drukken om een nieuwe registratie in te voeren.

|                                                                                                    | delle mademicaliste                                                                                                    |                                                                                                    |  |
|----------------------------------------------------------------------------------------------------|----------------------------------------------------------------------------------------------------|----------------------------------------------------------------------------------------------------|--|
| Comparison<br>Comparement and<br>Antiperformer<br>Intercept accounting works on resolution<br>2.2<br>Output in the optimum<br>accounting<br>Comparison<br>Comparison | Annue sue al. 1 m/<br>Microsoft generation<br>Microsoft agen<br>Microsoft ageneration<br>Microsoft ageneration<br>Microsoft a | Theorem and a second and a second and a second at the second at the seco |  |
|                                                                                                    |                                                                                                    |                                                                                                    |  |

U kunt nu uitloggen. De registratie is gelukt.

Wij wensen u veel zonuren en duurzaam opgewekte stroom toe.

Met een zonnige groet,

EnergieWonen